# Setting up the Marketplace

#### Archives

You are using phpFox version earlier than 4.6.0? Please refer instruction for this article here.

- User Group Permissions
- Enabling the Buy Now Button
- Marketplace Settings
- Setting up and Managing Marketplace Categories
  - Managing and Editing Categories
    - Adding Categories

The Marketplace is a way you can monetize on the site and let your users also monetize by selling their products or services or whatever you allow to be sold on your site. This tutorial will help you set up your Marketplace. We have a video tutorial and written one below it.

#### **User Group Permissions**

Setting up your Marketplace with User Group Permissions can help you earn as you can charge subscription fees for people to be able to list items, buy items, etc.

 Once you are in the User Group Setting section under the Member tab in Admin CP, select the User Group you want to edit and choose Marketplace.

| olt Dashboard   |      | User Group Se           | ettings »          | Registered Us              | er (ID#2) |
|-----------------|------|-------------------------|--------------------|----------------------------|-----------|
| Apps            |      | eser eroup of           |                    |                            |           |
| Globalization   |      | Anns                    |                    | Groups                     |           |
| Appearance      |      | Test Marketplace        | -                  | Registered User            | ¢         |
| @ Members       |      |                         |                    |                            |           |
| Browse Users    |      | User Group Settings     |                    |                            |           |
| Manage User Gr  | oups | user oroup settings     |                    |                            |           |
| User Group Sett | ings | Can members of this use | er group post a co | omment on marketplace list | ings?     |
| Subscriptions   |      |                         |                    |                            |           |

Set "Can Create a Listing" to Yes. This setting will allow the user to make a listing in your marketplace if they are in the user group you are setting
it for. There is another setting that will enable the Buy Now button and we will go over that next.

| User Group Settings                                                    |     |  |  |  |
|------------------------------------------------------------------------|-----|--|--|--|
| Can members of this user group post a comment on marketplace listings? | YES |  |  |  |
| Can members of this user group browse and view listings?               | YES |  |  |  |
| Can members of this user group create a listing?                       | YES |  |  |  |
| Can members of this user group edit own marketplace listings?          | YES |  |  |  |
| Can members of this user group edit all marketplace listings?          | YES |  |  |  |

Enabling the Buy Now Button

| 0 likes 4 views                                      |   |
|------------------------------------------------------|---|
| BUY NOW                                              |   |
| By <b>Amy123</b><br>Posted On July 7, 2021, 10:07 pm | 0 |
| barbie                                               |   |
| Location: NY                                         |   |
| Categories: Stuff                                    |   |

If you want your users to be able to use instant payments (provided Paypal is enabled or you've added other payment gateways), you can follow these steps to enable the setting per User Group.

• When editing the User Group settings for the group you want to allow the Buy Now button for, still in the Marketplace settings shown above, find the setting "Can members of this user group sell items on the marketplace?" and set it to Yes.

| Auto publish sponsored item?                                                                                                    |
|----------------------------------------------------------------------------------------------------|
| After the user has purchased a sponsored space, should the item be published right away? If set to No, the admin will have to approve each new purchased sponsored item space before it 🔵 ND is shown in the site. |
| Can members of this user group sell items on the marketplace?                                                                                                    |
| Can members of this user group enable/disable Activity Point payment on the marketplace? default is Disabled.                                                                                                    |
| How many minutes should a user wait before they can create another marketplace listing? Note: Setting it to "0" (without quotes) is default and users will not have to wait.                                       |
| 0                                                                                                    |

• You will also need to configure Paypal account in the User's account setting in order to receive payment. From the User's front end, click on the dropdown button right next to the avatar, choose Account setting. On the next page, roll down you will see the Payment Method section where you need to input Paypal email and Merchant ID.

| PAYMENT METHODS                                |                                          |
|------------------------------------------------|------------------------------------------|
| PayPal<br>Active paypal payment !              |                                          |
| PayPal Email                                   | Merchant ID                              |
| The email that represents your PayPal account. | The encrypted ID of your PayPal account. |
| Save                                           |                                          |
| Download a copy of your data                   |                                          |

#### Marketplace Settings

You'll want to visit the Marketplace Settings in order to set up your marketplace how you want it. This shows how to set various settings.

Click Apps > Marketplace > click Settings tab

| 💵 Dashboard                  | Apps » Marketplace » Settings                                                                                                   |                             |
|------------------------------|----------------------------------------------------------------------------------------------------|-----------------------------|
| 🗢 Apps 🔷                     | Settings                                                                                                    |                             |
| Installed                    |                                                                                                    |                             |
| Uploaded<br>Purchase History | Settings User Group Settings Manage Categories                                                                                  | New Category                |
| Find More                    | Pagination Style                                                                                                    |                             |
| Globalization ~              | Carelling down to Lond Mars Items                                                                                               |                             |
| Appearance                   | Scioling down to Load more items                                                                                                |                             |
| @ Members ~                  | Marketplace Meta Description                                                                                                    |                             |
| Settings ~                   | Meta description added to pages related to the Marketplace app. Click here to edit meta description.                            | (SEO) seo_marketplace_meta_ |
| 🗲 Maintenance 🛛 👻            | Marketplace Meta Keywords                                                                                                    |                             |
| 덴 Logout                     | Meta keywords that will be displayed on sections related to the Marketplace app. Click here to edit meta keywords.              | (SEO) seo_marketplace_meta_ |
|                              | Days to Expire                                                                                                    |                             |
| Clear All Caches             | 0                                                                                                    |                             |
|                              | If you want marketplace listings to expire you can enter the number of days here. If you enter 0 days listings will not expire. |                             |
| Bundle JS/CSS                | Days to Notify Expiring Listing                                                                                                 |                             |
| SiteName © · English (US)    |                                                                                                    | Save Change                 |

- Now you will see several setting options to choose from.
  1. Choose from the drop-down arrow list the pagination style
  2. Days to Expire sets how many days a listing will run before it automatically expires. If you leave it at 0, then listings won't expire.
  3. Days to Notify Expiring Listing if you have expiring listings set, then this setting is to send the user a notification that their listing will expire a number of days in advance of the expiration.
  4. Click SAVE CHANGES when done

### Setting up and Managing Marketplace Categories

You most likely want your Marketplace to be unique and match the niche for your site. Editing, creating and deleting Categories is a good idea to make your Marketplace unique. Here's how to do that.

• First, you will need to be in the Marketplace settings area as shown above.

#### **Managing and Editing Categories**

| • | Select I | Manage | Categor | ies |  |
|---|----------|--------|---------|-----|--|
|   |          |        |         |     |  |

| tû Dashboard                 | Apps » Marketplace » Manage Categories         |                                      |  |  |  |  |
|------------------------------|------------------------------------------------|--------------------------------------|--|--|--|--|
| 🗘 Apps 🔷                     | Manage Categories                              |                                      |  |  |  |  |
| Installed                    |                                                |                                      |  |  |  |  |
| Uploaded<br>Purchase History | Settings User Group Settings Manage Categories | New Catego                           |  |  |  |  |
| Find More                    | Categories                                     |                                      |  |  |  |  |
| Globalization ~              | Name                                           | Sub-Categories Total Listings Active |  |  |  |  |

- Now you will see all of the current categories on the page.
  - To Edit or Delete a Category, click the gear icon before the name of the category then there comes a pop-up allowing you to select to Edit or Delete it.

| ) Dashboard   |    | Manage Categories                              |                |                |             |
|---------------|----|------------------------------------------------|----------------|----------------|-------------|
| Apps          | ^  |                                                |                |                |             |
| Installed     |    | Settings User Group Settings Manage Categories |                |                | New Categor |
|               |    |                                                |                |                |             |
|               |    | Categories                                     |                |                |             |
| Find More     |    | Name                                           | Sub-Categories | Total Listings | Active      |
| Globalization | ř  | Community                                      | 1              | 4              |             |
| Appearance    | ×  |                                                |                |                |             |
| Members       | ~  |                                                | 0              | 0              | ON          |
| Settings      | J. | ¢ ∮ Jobs                                       | 0              | 0              |             |
|               |    | ♦ Edit                                         | 0              | 4              |             |
| Maintenance   | Ě  | Delete                                         |                |                |             |
|               |    |                                                | 0              | 0              |             |
| _ Logout      |    | Services                                       | 0              | 0              |             |

• If you choose Edit, you'll be able to rename the Category and change the Parent Category. Be sure to Submit the changes though.

|                   |   | Abba - Hernechone - Ence concent                                                                        |              |
|-------------------|---|----------------------------------------------------------------------------------------------------|--------------|
| 😚 Apps            | ^ | Edit a Category                                                                                         |              |
| Installed         |   |                                                                                                    |              |
| Uploaded          |   |                                                                                                    | New Category |
| Purchase History  |   | Settings User Group Settings Manage Categories                                                          | New Category |
| Find More         |   | Devent Colonian                                                                                         |              |
| Globalization     | Ý | Select:                                                                                                 | ¢            |
| Appearance        | ~ | *Name in Türkçe (TR)                                                                                    |              |
| @ Members         | ~ | zdoL                                                                                                    |              |
| Settings          | Ý | Name in other languages If this value is sempty, it will have value the same with the default language. |              |
| 🗲 Maintenance     | ~ | English (US):                                                                                           |              |
| ④ Logout          |   | Jobs                                                                                                    |              |
|                   |   | Submit                                                                                                  |              |
| 🗎 Clear All Cache | s |                                                                                                    |              |

• To change the sort order of the Categories, drag the arrow to move Marketplace Category.

. Edite Cel

| Set  | tings  | User Group Settings | Manage Categories |                |                | New Category |
|------|--------|---------------------|-------------------|----------------|----------------|--------------|
| Cate | gories |                     |                   |                |                |              |
|      |        | Name                |                   | Sub-Categories | Total Listings | Active       |
|      | ¢      | Community           |                   | 1              | 4              |              |
| ÷,   | ф      | Houses              |                   | 0              | 0              |              |
| \$   | Φ      | Jobs                |                   | 0              | 0              |              |
| \$   | ф      | Pets                |                   | 0              | 4              |              |
| \$   | Φ      | Rentals             |                   | 0              | 0              |              |
| \$   | ф      | Services            |                   | 0              | 0              |              |
| \$   | Φ      | Stuff               |                   | 0              | 1              |              |
| \$   | Φ      | Tickets             |                   | 0              | 0              |              |
| \$   | ф      | Vehicle             |                   | 0              | 0              |              |

#### **Adding Categories**

| ٠ | Select New Category tab      |                                                             |  |  |  |  |  |
|---|------------------------------|-------------------------------------------------------------|--|--|--|--|--|
|   | all Dashboard                | pps » Marketplace » Manage Categories                       |  |  |  |  |  |
|   | 🗢 Apps 🔷                     | Manage Categories                                           |  |  |  |  |  |
|   | Installed                    |                                                             |  |  |  |  |  |
|   | Uploaded<br>Purchase History | Settings User Group Settings Manage Categories New Category |  |  |  |  |  |
|   | Find More                    | Categories                                                  |  |  |  |  |  |

• Fill in the Category Name and if you want it to have a Parent Category, choose one and be sure to Submit it when done.

|            | Create a New Category   | х  |        |
|------------|-------------------------|----|--------|
| Jser Gro   | Parent Category:        |    |        |
|            | Select:                 | \$ |        |
| ıme        | *Name in Türkçe (TR)    |    | ub-Cat |
| mmunit     | Name in other languages |    | 1      |
| uses<br>bs | Submit                  |    | 0      |
|            |                         |    |        |

Clear your cache after setting any settings or adding/editing Categories.

 $\odot$ 

## 🕑 Тір

If you have a multi-lingual site, be sure to see our tutorial for translating categories!